## **BIENVENUE SUR 3D OUEST**

# **TUTORIEL MODULE DE RÉSERVATION**

# DU MATÉRIEL AU PROFIT DES ASSOCIATIONS OU ÉCOLES / COLLÈGES D'ORÉE-D'ANJOU

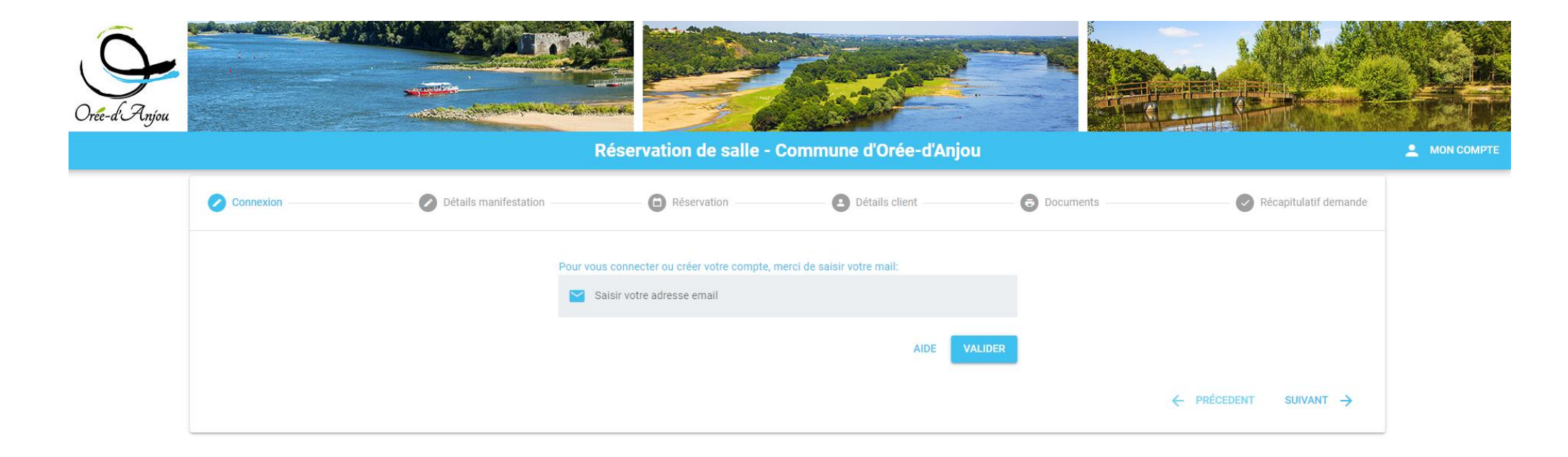

### **EFFECTUER UNE DEMANDE DE RESERVATION**

Retrouvez le lien Réservation du Matériel sur le site internet, dans l'onglet Organisation un évenement

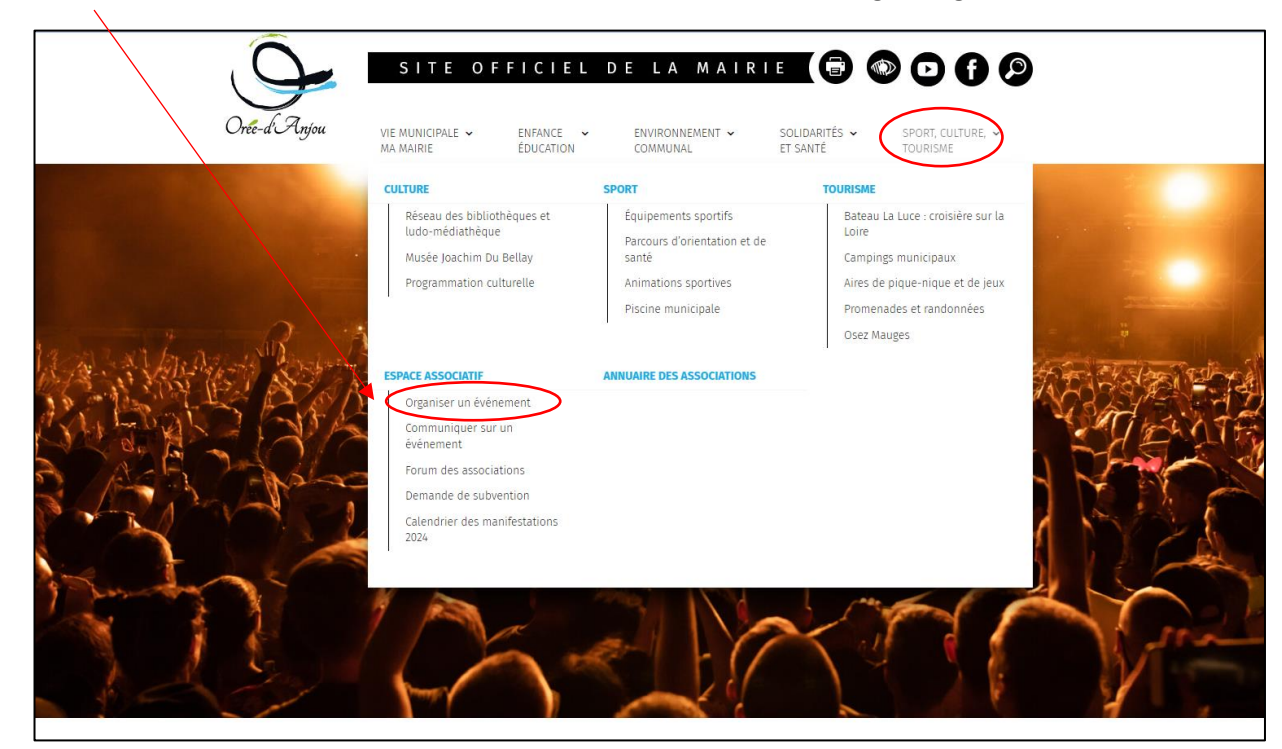

#### Organiser un événement Contact La commune met à votre disposition divers outils et espaces pour organiser votre événement. Service vie associative Toutes les manifestations publiques sont soumises à autorisation du Maire de la Commune concernée par l'événement et font l'objet Marie-Pierre LESAGE d'un dépôt de dossier auprès du Maire. Ce dernier doit s'assurer que le dispositif de sécurité et les moyens de secours préventifs sont associative@oreedanjou.fr adaptés. Les mesures de sécurité et de secours, prises à l'égard des spectateurs à l'occasion des manifestations publiques à caractère sportif ou non, sont en toutes circonstances de la pleine responsabilité des organisateurs. Pour plus de renseignements, contactez le service Vie Associative. AVANT LA MANIFESTATION 0 PENDANT LA MANIFESTATION 0 APRÈS LA MANIFESTATION 0

2- La page d'accueil « réservation de salle » s'ouvre (La réservation des salles et du matériel ont le même accès) :

3- Complétez la demande :

|                      |                                                                                                    | Réservation de salle - (                                  | Commune d'Orée-d'Anjo | ou      |                            |                                                                                                    |                                                                                                    |
|----------------------|----------------------------------------------------------------------------------------------------|-----------------------------------------------------------|-----------------------|---------|----------------------------|----------------------------------------------------------------------------------------------------|----------------------------------------------------------------------------------------------------|
| Connexion            | Détails manifestation                                                                                                    | C Réservation                                             | Détails client        | 🕞 Docum | ients                      | Récapitulatif demande                                                                                                    |                                                                                                    |
| *: Champ obligatoire | Je suis installé(e) da<br>Vous êtes<br>Association comm<br>Objet de la réservation *<br>concours de belote<br>Vous souhaitez louer | ns la commune * NON OUI<br>une<br>: UNE SALLE DU MATÉRIEL |                       | · · ·   | 1-<br>2-<br>3-<br>4-<br>5- | Précisez que vous êtes installe<br>A l'aide du menu déroulant, c<br>à laquelle vous appartenez : a<br>Inscrivez l'objet de la réservat<br>concours belote).<br>Cliquez sur l'onglet « du maté<br>n'est réservable que par les a<br>collèges d'Orée-d'Anjou.<br>Cliquez sur suivant | é la commune.<br>hoisissez la catégorie d'usager<br>issociations ou écoles/collèges<br>tion (soirée à thème, AG,<br>eriel ». Pour rappel, le matériel<br>ssociations ou les écoles et |

| Réservation de salle - Commune d'Orée-d'Anjou                                              |                                                                  |                                                       |                           |           |                                                                    |                               |
|--------------------------------------------------------------------------------------------|------------------------------------------------------------------|-------------------------------------------------------|---------------------------|-----------|--------------------------------------------------------------------|-------------------------------|
| Connexion                                                                                  | Détails manifestation                                            | Réservation                                           | Détails client            | Documents | Récapitulatif demande                                              |                               |
|                                                                                            | Local souhaité<br>Réservation de<br>Location matér               | *<br>matériel uniquement<br>iel                       |                           |           | <ul> <li>6- Renseignez la date et les h<br/>réservation</li> </ul> | noraires souhaitées pour la   |
|                                                                                            | Plage horaire<br>Réservation pon<br>Date de début *              | de réservation<br>ctuelle () Réservation hebdomadaire | e C Réservation mensuelle |           |                                                                    | estation et non de la livrais |
|                                                                                            | Date de fin *<br>15/07/2024                                      |                                                       | 16:10                     |           |                                                                    |                               |
| Services assoc<br>Barnums<br>Cliquez pour afficher<br>Electricité<br>Cliquez pour afficher | c <b>iés à la location</b><br>plus de détails<br>plus de détails |                                                       | ~                         | Une fois  | a la date enregistrée, l'ensemble c                                | du matériel s'affiche.        |
| Matériel d'expos<br>Cliquez pour afficher                                                  | <b>sition</b><br>plus de détails                                 |                                                       | ~                         | Vous ret  | trouverez le détail de celui-ci par                                | onglet.                       |
| Mobiliers<br>Cliquez pour afficher<br>Poubelles                                            | plus de détails                                                  |                                                       | ~                         |           |                                                                    |                               |
| Cliquez pour afficher<br>Cliquez pour afficher                                             | plus de détails                                                  |                                                       | ~                         |           |                                                                    |                               |
| Toilettes<br>Cliquez pour afficher                                                         | plus de détails                                                  |                                                       | ~                         |           |                                                                    |                               |
| Voirie<br>Cliquez pour afficher                                                            | plus de détails                                                  |                                                       | ~                         |           |                                                                    |                               |
| Autres heading                                                                             |                                                                  |                                                       |                           |           |                                                                    |                               |
| Autres besoins                                                                             | 5                                                                |                                                       |                           |           |                                                                    |                               |

| Réservation de salle - Commune d'Orée-d'Anjo                   | bu                                   |                                                              |  |
|----------------------------------------------------------------|--------------------------------------|--------------------------------------------------------------|--|
|                                                                |                                      |                                                              |  |
|                                                                |                                      |                                                              |  |
| Services associés à la location                                |                                      |                                                              |  |
|                                                                | 7- Cliquez sur l'                    | onglet du matériel souhaité.                                 |  |
| Barnums<br>Cliquez pour afficher plus de détails               | 8- Cochez le ou                      | les besoin(s) en matériel.                                   |  |
| Barnum (type har) - 6x2 m (1 pièce disponible)                 | 9- Mentionnez la quantité souhaitée. |                                                              |  |
|                                                                |                                      |                                                              |  |
|                                                                |                                      |                                                              |  |
| Barnum - 12x5 m (1 pièce disponible)                           |                                      |                                                              |  |
| 1                                                              |                                      |                                                              |  |
| Barnum - 3x3 m (réservation maxi : 2) (3 pièces disponibles)   |                                      | A Les quantités de pièces disponibles correspondent au stock |  |
| 1                                                              |                                      | réel disponible mais pas obligatoirement à la quantité       |  |
| Barnum - 4x4 m (réservation maxi : 2) (4 pièces disponibles)   |                                      | possible réservable.                                         |  |
|                                                                |                                      |                                                              |  |
|                                                                |                                      |                                                              |  |
| Electricité                                                    | ~                                    |                                                              |  |
| Cliquez pour afficher plus de détails                          |                                      |                                                              |  |
| Matériel d'exposition<br>Cliquez pour afficher plus de détails | ^                                    |                                                              |  |
| Grille exposition - 1.80 x 1 m (60 pièces disponibles)         |                                      |                                                              |  |
|                                                                |                                      |                                                              |  |

| Autres besoins                                                                              |                                                              |
|---------------------------------------------------------------------------------------------|--------------------------------------------------------------|
| Autres spécifications                                                                       |                                                              |
|                                                                                             |                                                              |
|                                                                                             |                                                              |
|                                                                                             |                                                              |
| Merci de répondre aux besoins de branchements ci-dessous.                                   | 10- Précisez le besoin en électricité.                       |
| Besoin de branchement Mono ?                                                                | 11- Inscrivez le matériel à brancher.                        |
| Oui O Non                                                                                   | 12- Dans le cadre de l'organisation d'une manifestation,     |
|                                                                                             | téléchargez le formulaire Déclaration de manifestation et le |
| Besoin branchement Tétra ?                                                                  |                                                              |
| Oui Non                                                                                     |                                                              |
|                                                                                             |                                                              |
| Liste du matériel à brancher :                                                              |                                                              |
|                                                                                             |                                                              |
|                                                                                             |                                                              |
| Afin de solliciter l'ensemble des arrêtés (voirie, débit de boisson, etc.), merci de complé | éter le formulaire « Déclaration de                          |
| manifestation » ci-contre et le retourner à vieassociative@oreedanjou.fr                    |                                                              |
|                                                                                             |                                                              |

| Détails manifestation                                                              | Réservation                                           | Détails client                         | Documents                                                                                  |                                                                                                    |
|------------------------------------------------------------------------------------|-------------------------------------------------------|----------------------------------------|--------------------------------------------------------------------------------------------|----------------------------------------------------------------------------------------------------|
| SIREN/SIRET (Ass                                                                   | ociation ou entreprise)                               |                                        |                                                                                            |                                                                                                    |
| Informations p                                                                     | personnelles                                          |                                        |                                                                                            | Cette page apparaît uniquement lors de la 1 <sup>ère</sup> connexion, pour la création du compte                          |
| Civilité (*)                                                                       |                                                       |                                        | <b>~</b>                                                                                   |                                                                                                    |
| Nom (*)                                                                            |                                                       |                                        |                                                                                            | 13- Indiquez le numéro de Siret                                                                                           |
| Prénom (*)                                                                         |                                                       |                                        |                                                                                            | 14- Complétez les coordonnées de la personne qui réserve                                                                  |
| Fonction (*)                                                                       |                                                       |                                        |                                                                                            | votre numéro et voie dans adresse 1 (en sélectionnant votre<br>adresse ou cliquez sur Autre Adresse) et enfin précisez la |
| Adresse                                                                            |                                                       |                                        |                                                                                            | commune déléguée dans adresse 2.<br>15- Cliquez sur suivant                                                               |
|                                                                                    | e *                                                   |                                        | •                                                                                          |                                                                                                    |
| —— 🕑 Détails manifestation –                                                       | <table-cell> Rés</table-cell>                         | ervation                               | Documents                                                                                  | Récapitulatif demande                                                                                                    |
|                                                                                    |                                                       |                                        |                                                                                            |                                                                                                    |
| Ajout de docume<br>Merci de vérifier que les                                       | ents optionnels<br>documents suivants sont présents d | lans votre espace personnel : Mandat : | 16- Insérez vos documents (attestation d'assurance, mandat<br>SEPA complété et signé, RIB) |                                                                                                    |
| Justificatif d'assurance. Sans ces documents, le dossier sera considéré incomplet. |                                                       |                                        | 17- Cliquez sur suivant                                                                    |                                                                                                    |
| Une fois le document cha                                                           | argé, la poubelle qui apparait à droite               | du nom du document permet le supprir   | ner de la liste.                                                                           |                                                                                                    |
| •                                                                                  | •                                                     |                                        |                                                                                            |                                                                                                    |
|                                                                                    |                                                       |                                        |                                                                                            |                                                                                                    |

4- Le récapitulatif de votre demande s'affiche, pour la transmettre, cliquez sur Envoyer.

| Réservation de salle -                                                                                                | Commune d'Orée-d'Anjou                                  |  | <u> </u> | <u> </u> | <u> </u> | <u> </u> |
|----------------------------------------------------------------------------------------------------|---------------------------------------------------------|--|----------|----------|----------|----------|
| Civilité                                                                                                    | Mme                                                     |  |          |          |          |          |
| Nom                                                                                                    | lesage                                                  |  |          |          |          |          |
| Prénom                                                                                                    | marie-pierre                                            |  |          |          |          |          |
| Fonction                                                                                                    | vie asso                                                |  |          |          |          |          |
| Adresse                                                                                                    |                                                         |  |          |          |          |          |
| Adresse                                                                                                    | Place de l'Église (Landemont)                           |  |          |          |          |          |
| Autose                                                                                                    | 49530 ORÉE D'ANJOU                                      |  |          |          |          |          |
|                                                                                                    |                                                         |  |          |          |          |          |
|                                                                                                    |                                                         |  |          |          |          |          |
| Coordonnées de contact                                                                                                |                                                         |  |          |          |          |          |
| Portable                                                                                                    | <u>07 50 55 98 51</u>                                   |  |          |          |          |          |
| Mail                                                                                                    | vieassociative@oreedanjou.fr                            |  |          |          |          |          |
|                                                                                                    |                                                         |  |          |          |          |          |
| Personne morale                                                                                                    |                                                         |  |          |          |          |          |
| Entité représentée (raison sociale)                                                                                   | mplasso                                                 |  |          |          |          |          |
| SIREN                                                                                                    | <u>1536849657235</u>                                    |  |          |          |          |          |
| Personne morale<br>Entité représentée (raison sociale)<br>SIREN<br>2. Mar<br>Titre manifestation<br>Dates et horaires | station prévue                                          |  |          |          |          |          |
| Titre manifestation                                                                                                   | concours de belote                                      |  |          |          |          |          |
| Dates et horaires                                                                                                    | Du 15/07/2024 à 12:10 au 15/07/2024 à 16:10             |  |          |          |          |          |
| Fréquentation attendue                                                                                                | 0                                                       |  |          |          |          |          |
| 3. Loc                                                                                                    | al souhaité                                             |  |          |          |          |          |
| Local souhaité                                                                                                    | Réservation de matériel uniquement - Location matériel  |  |          |          |          |          |
| Besoins matériels                                                                                                    | 1xBarnum - 12x5 m, 1xBacs jaunes, 1xConteneur ordures   |  |          |          |          |          |
|                                                                                                    | ménagères                                               |  |          |          |          |          |
| © 2024 - Mairie d'ORÉE-D'ANJOU                                                                                        | - <u>Mentions légales</u> - <u>Données personnelles</u> |  |          |          |          |          |

Une fois votre demande de réservation effectuée, celle-ci sera instruite et traitée par la vie associative. Votre réservation en ligne sera ferme et définitive lorsque vous recevrez une confirmation de la commune.